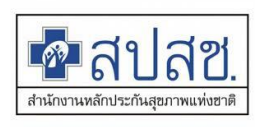

## ขั้นตอนการอุทธรณ์จ่ายชดเชย (e-Appeal) สิทธิข้าราชการ ผ่านโปรแกรม e-Claim

สำนักบริหารการจัดสรรและชดเชยค่าบริการ สำนักงานหลักประกันสุขภาพแห่งชาติ

## 💠 คำนิยาม

การอุทธรณ์การจ่ายชดเชย (e-Appeal) หมายถึง การขอแก้ไขข้อมูลที่ผ่านการตรวจสอบ (ผ่าน A ) และเป็นข้อมูลที่ได้ตัดยอดข้อมูลออกรายงานการรักษา (Statement) แล้ว ในระบบอิเลคทรอนิกส์ ผ่านโปรแกรม e-Claim

## 💠 ขั้นตอนการขออุทธรณ์ข้อมูล

การอุทธรณ์จ่ายชดเชย (e-Appeal) เพื่อขอแก้ไขข้อมูลที่ผ่านการตรวจสอบจาก สปสช. มีขั้นตอนดังนี้

- การตรวจสอบสถานะข้อมูล เพื่อให้ทราบสถานะข้อมูลที่ต้องการแก้ไขเป็นข้อมูลที่ออก Statement แล้ว หรือไม่ สามารถตรวจสอบผ่านทางหน้าเว็บ e-Claim มีขั้นตอนดังนี้
  - 1.1 เลือกที่เมนูค้นหาข้อมูลผู้ป่วย
  - 1.2 เลือกเมนูค้นหาข้อมูลผู้ป่วย
  - 1.3 เมื่อเข้าสู่หน้า ค้นหาข้อมูลผู้ป่วย ให้ระบุเงื่อนไข ดังนี้
    - ระบุ PERSON\_ID (เลขที่บัตรประชาชน)
    - ระบุ HN
    - ระบุ AN
    - ระบุ DATEADM (วันที่รับบริการ)
  - 1.4 ข้อมูลที่จะสามารถทำ e-appeal ได้ ต้องเป็นข้อมูลที่ STATUS= ออก Statement เท่านั้น

| 🗗 สปสช.<br>สำนักงานหลักประกันสุขภาพแห่งชาติ                                    | v 1.0.84 26/12/2559<br>ﷺ English 🗃 Thai<br>🏠 หน้าหลัก 🗋 ข่าว 😫 ดาวน์โหลด 🗔 เว็บบอร์ด 🏨 MIS 🖉 หน่วยงานที่เกี่ยวข้อง 🍘 ดำถามที่พบบ่อย 🖂 ดิดต่อเรา |
|--------------------------------------------------------------------------------|----------------------------------------------------------------------------------------------------|
| :: e-Claim System คำหาข้อมูลผู้ป่วย                                            |                                                                                                    |
|                                                                                |                                                                                                    |
|                                                                                | ค้นหา                                                                                                    |
|                                                                                | PERSON_ID                                                                                                    |
|                                                                                | HN                                                                                                    |
|                                                                                | AN                                                                                                    |
| สงขอมูล                                                                        | DATEADM                                                                                                    |
| Send Data                                                                      |                                                                                                    |
| ค้นหาข้อมูลผู้ป่วย<br>e-Claim Search <u>ค้นทาข้อมูลผู้ป่วย</u>                 |                                                                                                    |
| ตรวจสอบการเบกซาซอน<br>รายงานการเงิน<br>Finance Report ตรวจสอบข้อมูลโรงพยาบาลใน | ookup                                                                                                    |
| Prior Authorization                                                            |                                                                                                    |

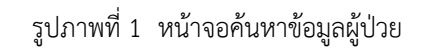

| ด้นห | าข้อมูลผู้ป่วย |       |        |            |           |    |    |     |           |                    |             |                  |                  |      |       |       |       |            |               |
|------|----------------|-------|--------|------------|-----------|----|----|-----|-----------|--------------------|-------------|------------------|------------------|------|-------|-------|-------|------------|---------------|
|      |                |       |        |            |           |    |    |     |           | ¢                  | ล้นหา       |                  |                  |      |       |       |       |            |               |
|      |                |       |        |            |           |    |    |     | PERSON_ID |                    |             |                  |                  |      |       |       |       |            |               |
|      |                |       |        |            |           |    |    |     | HN        |                    |             |                  |                  |      |       |       |       |            |               |
|      |                |       |        |            |           |    |    |     | AN        | 61000              | 7197        |                  |                  |      |       |       |       |            |               |
|      |                |       |        |            |           |    |    |     | DATEADM   |                    |             |                  |                  |      |       |       |       |            |               |
|      |                |       |        |            |           |    |    |     |           | Q <sub>ค้บหา</sub> | າ ຍກເລີກ    |                  |                  |      |       |       |       |            |               |
|      |                |       |        |            |           |    |    |     |           |                    |             |                  |                  |      |       |       |       |            |               |
| No.  | REP            | HCODE | HMAIN2 | HCODE_SEND | ECLAIM_NO | HN | AN | PID | NA        | ме                 | PERSON_TYPE | DATEADM          | DATEDSC          | PDX  | DRG   | RW    | ADJRW | CHKF       |               |
| 1    | 610900072      |       |        |            |           |    |    |     |           |                    | IP          | 23/08/2561 18:05 | 26/08/2561 10:00 | Z380 | 15540 | .2802 | .2802 | 4 <b>č</b> | aan Statement |
|      |                |       |        |            |           |    |    |     |           |                    |             |                  |                  |      |       |       |       | ٦          | -             |

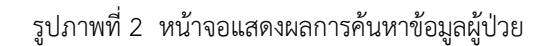

 การดาวน์โหลดไฟล์ e-Appeal หากตรวจสอบข้อมูลที่ต้องการแก้ไขมีสถานะเป็น "ออก Statement" แล้ว ให้ผู้ใช้งานเลือกที่เมนู อุทธรณ์จ่ายค่าชดเชย Appeal

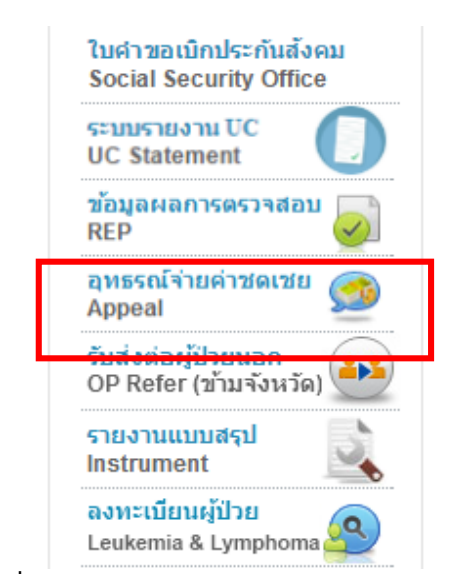

รูปภาพที่ 3 หน้าจอแสดงเมนูอุทธรณ์จ่ายค่าชดเชย Appeal

2.1 เมื่อเข้าสู่หน้า การอุทธรณ์จ่ายค่าชดเชย (e-Appeal) ให้ระบุเงื่อนไข ดังนี้

- เลือกเป็น IPD (ผู้ป่วยใน) หรือ OPD (ผู้ป่วยนอก)
- ระบุ PERSON\_ID (เลขที่บัตรประชาชน)
- ระบุ HN
- ระบุ AN
- ระบุ DATEADM (วันที่รับบริการ)
- 2.2 เมื่อระบุรายละเอียดเงื่อนไข แล้วให้กดปุ่ม ค้นหา และหน้าจอจะแสดงข้อมูลผู้ป่วย
  - 1) <u>คลิกที่ Download เพื่อ Download ข้อมูลการอุทธรณ์ค่าชดเชย e-Appeal เพื่อนำเข้า</u> <u>โปรแกรม e-Claim</u>
  - <u>คลิกที่ APPEAL\_DOC เพื่อดาวน์โหลด แบบอุทธรณ์/แก้ไขข้อมูลการเบิกจ่ายค่าบริการ</u> <u>ทางการแพทย์ สิทธิข้าราชการ</u>

| การอุทธร | ณ์จ่ายค่าชดเ | เซย (e-Appea | al) |        |           |             |                  |                  |     |          |            |
|----------|--------------|--------------|-----|--------|-----------|-------------|------------------|------------------|-----|----------|------------|
|          |              |              |     |        | ŕ         | ลันหา 💿 IPD | o opd            |                  |     |          |            |
|          |              |              |     |        | PERSON_ID |             |                  |                  |     |          |            |
|          |              |              |     |        | HN        |             |                  |                  |     |          |            |
|          |              |              |     |        | AN        | 6100071     | 197              |                  |     |          |            |
|          |              |              |     |        | DATEADM   |             |                  |                  |     |          |            |
|          |              |              |     |        | C         | 🕽 ค้นหา     | ยกเลิก           |                  |     |          |            |
| _        |              |              |     |        |           |             |                  |                  |     |          |            |
| SEQ M    | AININSCL     | AN           | HN  | PERSON | _ID ชื    | อ เพศ       | DATEADM          | DATEDSC          | AGE | DOWNLOAD | APPEAL DOC |
| 1        | OFC          | 610007197    |     |        |           |             | 23/08/2561 06:05 | 26/08/2561 10:00 | 0   | Download | Download   |
|          |              |              |     |        |           |             |                  |                  |     |          |            |

รูปภาพที่ 4 หน้าจอแสดงเงื่อนไขการค้นหาข้อมูล e-appeal

 ตรวจสอบสถานะข้อมูลที่ต้องการอุทธรณ์ ในโปรแกรม e-Claim สถานะข้อมูลต้องเป็นสีฟ้า (ผ่านการ ตรวจสอบจาก สปสช.) และเป็นข้อมูลที่ออก Statement แล้วเท่านั้น โดยเลือกที่เมนูค้นหาผู้ป่วย OPD หรือค้นหาผู้ป่วย IPD แล้วแต่กรณี ดังภาพ

| แฟ้ม ผู่                                         | ป้วยเ                           | อก ผู้ป่วยใน                                                                 | เ บริการ เ                    | ตั้งค่าระบบ                                             | ช่วยเหลือ                                   |                                                                |                                                           |                                                    |                             |                      |           |          |   |
|--------------------------------------------------|---------------------------------|------------------------------------------------------------------------------|-------------------------------|---------------------------------------------------------|---------------------------------------------|----------------------------------------------------------------|-----------------------------------------------------------|----------------------------------------------------|-----------------------------|----------------------|-----------|----------|---|
| <b>งานลงทะเบี</b><br>ด้นหาผู้ป่วย<br>ด้นหาจากข้อ | <b>่ยน</b><br>IPD<br>วมุล 16    | *                                                                            | ไ<br>HN:<br>ข้อมูลทั่วไป      | ห <mark>น่วยบริการ</mark><br>(F1) <sub>การวินิจฉั</sub> | ม <b>ีที่รักษา</b> :<br>AN:<br>ขโรค(F2) การ | ชือ:<br>ผ่าตัดหัดถการ (I                                       | F3) AE.RF.LL (                                            | <mark>หามสกุล</mark><br>F4) ค่ารักษาพย             | :<br>าบาล (F5)              |                      |           |          | P |
| <b>งานตรวอเ</b><br>ตรวอ RW<br>ตรวอ RW            | <u>เลีย</u><br>เลร<br>0-<br>วัน | <mark>เไขการค้นหา</mark><br>เประจำตัวประชาช<br>0000-00000-00-<br>ก็จำหน่าย : | ใน: เลขประจำ<br>-0// เ        | เด้วผู้ป่วย(HN)<br>∽ ถึง /                              | : เลขที่ผู้ป่วยใน<br>610007197<br>/         | (AN) : รหัส                                                    | r Claim Code :                                            | เลขที่                                             | REP :                       |                      |           |          |   |
|                                                  | สถ<br>ทั้                       | านะข้อมูล :<br>ทหมด                                                          |                               |                                                         | ~                                           |                                                                | 1                                                         | ไทซิประโยชน์∶<br>ทั้งหมด                           | ~                           |                      |           |          | ~ |
|                                                  | usia                            | เงข้อมูลจากการค่                                                             | ั <u>นหา(คลิกรายกา</u>        | รที่ต้องการแก้                                          | ไขที่ดารางด้าน                              | <u>ล่าง)</u>                                                   | и                                                         | ม้าที่ :                                           | 🗸 🍳 ค้นทา                   | 🗟 ม                  | 🗟 ลบทั้งร | เมด      |   |
| สี                                               |                                 | เฉขที่ HN                                                                    | เลขที่ AN                     | วันที่รับรักษา<br>23/08/2561                            | เวลารับรักษา<br>18:05                       | วันที่จำหน่าย<br>26/08/2561                                    | เวลาจำหน่าย<br>10∙00                                      | ประเภทผู้ป่วย<br>IPD                               | สถานะข้อมูล<br>ม่านการตรวจเ | สองเอากสุยไสซ (A)    | REP       | เลขที่พื | ~ |
|                                                  |                                 |                                                                              |                               | 20/00/2001                                              | 10.00                                       | 20/00/2001                                                     | 10.00                                                     |                                                    | N INCIDENT CONTENT          |                      | 010000072 |          |   |
|                                                  |                                 |                                                                              |                               |                                                         | ข้อมู<br>2.<br>3. เป็                       | ลที่ต้องการอุท<br>1. ผ่านการต<br>. สถานะข้อมู<br>นข้อมูลที่ออก | ทธรณ์ จะต้องเ<br>รวจสอบจาก ส<br>ลในโปรแกรม<br>) Statement | ป็นข้อมูลที่<br>เปสช.<br>เป็นสีฟ้า<br>แล้วเท่านั้น |                             |                      |           |          |   |
| ข้อมอจา                                          | <                               |                                                                              |                               |                                                         |                                             |                                                                |                                                           |                                                    |                             |                      |           | >        |   |
|                                                  | 1                               | ผ่านการตรวจสอบขึ<br>ไม่ผ่านการตรวจสอ                                         | ันตัน รอส่ง<br>เบจากสปสช. (C) | ส่งไปยังสบ<br>ผ่านการตร                                 | ไสช.<br>วจสอบจากสปสข<br>— —                 | ไม่ผ่านการตรวจ<br>(. (A) บัน                                   | สอบขึ้นต้น<br>เท็กข้อมูลไม่ผ่าน                           | การตรวจสอบ∖บัน                                     | ทึกข้อมูลขอแก้ (            | ผสการคนหา 1<br>e-Pac | รายการ    | ปิด      | ~ |

รูปภาพที่ 5 หน้าจอโปรแกรม e-Claim แสดงผลการค้นหาข้อมูลที่ต้องการอุทธรณ์

### <u>ปัญหาที่พบบ่อย</u>

- หากสถานะข้อมูลเป็นสีเหลือง เจ้าหน้าที่ของหน่วยบริการจะต้องทำการรับ REP ให้ เรียบร้อยก่อน
- 2. **หากสถานะข้อมูลเป็นสีเทา** ให้ติดต่อเจ้าหน้าที่ สปสช. เพื่อแจ้งแนวทางการแก้ไข เพราะ ปัญหาของหน่วยบริการแต่ละแห่งจะแตกต่างกัน
- หากไม่พบข้อมูลที่ต้องการแก้ไขในโปรแกรม e-Claim ให้เจ้าหน้าที่ของหน่วยบริการทำ หนังสือขอฐานข้อมูลกลับจาก สปสช. โดยใช้แบบฟอร์ม FM-20-002 ดาวน์โหลดได้จากเว็บ e-Claim เมนูดาวน์โหลด

แบบฟอร์ม การขอฐานข้อมูลกลับจากระบบโปรแกรม e-Claim (FM-20-002)

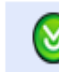

กรณีข้อมูลในฐานของหน่วยบริการสูญหาย แล้วต้องการขอฐานข้อมูล กลับจากระบบ e-Claim ให้ใช้แบบฟอร์ม FM-20-002

- 4. การน้ำเข้าข้อมูล e-appeal หากสถานะข้อมูลที่ต้องการอุทธรณ์เป็นสีฟ้า ให้ทำการนำเข้าข้อมูล e-appeal ขั้นตอนดังนี้
  - 4.1 เลือกที่เมนูบริการ >> รับข้อมูล >> e-Appeal ดังภาพที่ 6
  - 4.2 Browse.. ไฟล์ e-appeal ที่ดาวน์โหลดจากเว็บ ในข้อ 2.2 ดังภาพที่ 7
  - 4.3 กดปุ่มน้ำเข้าข้อมูล หากสถานะข้อมูลถูกต้อง โปรแกรมจะแจ้งว่าปรับสถานะข้อมูลแล้ว ดัง ภาพที่ 8
  - 4.4 หากโปรแกรมแจ้งข้อความอื่น ให้ตรวจสอบสถานะข้อมูลตามแนวทางข้อ 3 ส่วนของปัญหา ที่พบบ่อย

| แฟ้ม | ผู่ป่วยนอก | ผู่ป่วยใน | บริการ | ตั้งค่าระบบ | 1 2 | ว่ายเหลือ                      |    |
|------|------------|-----------|--------|-------------|-----|--------------------------------|----|
|      |            |           | รับข   | ข้อมูล      | •   | นำเข้าข้อมูล 16 แฟ้ม           |    |
|      |            |           | ส่งอ   | อกข้อมูล    |     | นำเข้าข้อมูล 18 แฟ้ม           |    |
|      |            |           | ราย    | เงาน        |     | นำเข้าข้อมูลการตรวจสอบจาก สุปส | เช |
|      |            |           |        |             |     | e-Appeal                       |    |
|      |            |           |        |             |     | นำเข่า Formatted Text          |    |
|      |            |           |        |             |     |                                |    |
|      |            |           |        |             |     |                                |    |

รูปภาพที่ 6 หน้าจอโปรแกรม e-Claim แสดงขั้นตอนการรับไฟล์ e-Appeal

| <u>ชอแก้ไขข้อมุ</u> ร | ขอแก้ไขข้อมุล e-Appeal<br>่าราชการ\Appeal_162756892.ecd Browse |            |  |  |  |  |  |  |  |  |  |  |
|-----------------------|----------------------------------------------------------------|------------|--|--|--|--|--|--|--|--|--|--|
| HN                    | Date Admit                                                     | Time Admit |  |  |  |  |  |  |  |  |  |  |

รูปภาพที่ 7 หน้าจอโปรแกรม e-Claim แสดงการ Browse.. ไฟล์ e-appeal ที่ดาวน์โหลดจากเว็บ

| <u>ขอแก้ไขข้อมุอ</u> | <u>e-Appeal</u><br>โรรร | ชการ่\Appeal_16<br>📑 นำเข้าช่ | 2756892.ecd 🍛 Browse<br>โลมูล 🔞 ปิด |  |
|----------------------|-------------------------|-------------------------------|-------------------------------------|--|
| HN<br>6105152        | Date Admit<br>25610823  | Time Admit<br>1805            | ปรับสถานะข้อมูลเเล้ว                |  |
|                      |                         |                               |                                     |  |

รูปภาพที่ 8 หน้าจอโปรแกรม e-Claim แสดงข้อความหลังการนำเข้าไฟล์ e-appeal

- 5. การแก้ไขข้อมูล เมื่อนำเข้าไฟล์ e-Appeal ในโปรแกรม e-Claim เรียบร้อยแล้ว ให้ดำเนินการดังนี้
  - 5.1 เลือกที่เมนูค้นหาผู้ป่วย OPD หรือค้นหาผู้ป่วย IPD แล้วแต่กรณี กรอกรายละเอียดเคสที่ต้องการ อุทธรณ์ กดค้นหา จะปรากฏข้อมูล 2 record ประกอบด้วย
    - ข้อมูลสถานะสีเทา หมายถึง ข้อมูลเก่าซึ่งไม่สามารถทำการแก้ไขข้อมูลได้ (Log)
    - ข้อมูลสถานะสีขาว หมายถึง ข้อมูลที่หน่วยบริการสามารถทำการแก้ไขได้ โดยการ Double click ที่ข้อมูล จากนั้นทำการแก้ไขข้อมูล และตรวจสอบการบันทึกข้อมูลให้ ถูกต้อง แล้วจึงส่งออกไฟล์ เพื่อส่งไปยัง สปสช.
  - 5.2 เลือกข้อมูล record สถานะสีขาว เพื่อทำการแก้ไข (ภาพที่ 9)
  - 5.3 แก้ไขข้อมูลให้ครบถ้วน
  - 5.4 **เลือก ประเภทการ appeal** (ภาพที่ 10)
  - 5.5 แนบไฟล์ แบบอุทธรณ์/แก้ไขข้อมูลการเบิกจ่ายค่าบริการทางการแพทย์ สิทธิข้าราชการ โดย แบบอุทธรณ์ดาวน์โหลดจากเว็บ e-Claim (APPEAL\_DOC) ตามขั้นตอนในข้อ 2.2 และ เอกสารที่เกี่ยวข้อง (ภาพที่ 11)
  - 5.6 จากนั้นกดบันทึก

#### <u>หมายเหตุ</u>

การนำเข้าไฟล์ e-Appeal ในโปรแกรม e-Claim ใน 1 เคส สามารถนำเข้าได้เพียง 1 ครั้งเท่านั้น ดังนั้น เมื่อนำเข้าไฟล์ e-appeal เรียบร้อยแล้ว <u>ห้ามลบข้อมูล record สีขาว เด็ดขาด</u> เพราะจะทำให้หน่วยบริการ ไม่สามารถทำการ e-appeal ได้ หากเกิดปัญหาหลังการนำเข้าข้อมูล เช่น บันทึกข้อมูลไม่ผ่าน ติด C เบื้องต้น ให้เจ้าหน้าที่โทรประสานแจ้งหน้าที่ e-Claim เพื่อสอบถามแนวทางการแก้ไข

| เงื่อนไขการค้นหา | 1                     |                  |                    |                  |                 |              |                             |                |              |
|------------------|-----------------------|------------------|--------------------|------------------|-----------------|--------------|-----------------------------|----------------|--------------|
| เลขประจำตัวประช  | ชาชน: เลขป            | ระจำตัวผู้ป่วย(H | IN) : เลขที่ผู้ป่ว | ยใน (AN) :       | รหัส Claim Cod  | e :          | เลขที่ REP :                |                |              |
| 0-0000-00000-    | 00-0                  |                  | 6100071            | .97              |                 |              |                             |                |              |
| วันที่จำหน่าย :  | / /                   | ่ ถึง            | 1 1                | ~                |                 |              |                             |                |              |
| สถานะข้อมูล :    |                       |                  |                    |                  |                 | สิทธิประโ    | ไขชน์ :                     |                |              |
| ทั้งหมด          |                       |                  | ~                  |                  |                 | ทั้งหมด      | ~                           |                |              |
| แสดงข้อมูลจากกา  | <u>ารค้แหา(คลิกรา</u> | บขการที่ต้องกา   | รแก้ไขที่ดาราง     | <u>ด้านล่าง)</u> |                 | หน้าที่ :    | < Qุล้นทา                   | 🗟 ลบ           | 🗟 ลบทั้งหมด  |
| เลขที่ AN        | วันที่รับรักษา        | เวลารับรักษา     | วันที่จำหน่าย      | เวลาจำหน่าย      | ประเภทผู้ป่วย   | สถานะข้อมู   | ล                           | REP            | เลขที่พึงรับ |
| 610007197        | 23/08/2561            | 18:05            | 26/08/2561         | 10:00            | IPD             | บันทึกของช่  | ข้อมูลเก่าที่ขออุทธรณ์      | 610900072      |              |
| 610007197        | 23/08/2561            | 18:05            | 26/08/2561         | 10:00            | IPD             | (e-Appeal)   | ผ่านการตรวอสอบขั้นต้น รอส่ง | 610900072      |              |
|                  |                       |                  |                    |                  |                 |              |                             | -              |              |
|                  |                       |                  |                    |                  |                 |              |                             |                |              |
|                  |                       |                  |                    |                  |                 |              |                             |                |              |
|                  |                       |                  |                    |                  |                 |              |                             |                |              |
|                  |                       |                  |                    |                  |                 |              |                             |                |              |
|                  |                       |                  |                    |                  |                 |              |                             |                |              |
|                  |                       |                  |                    |                  |                 |              |                             |                |              |
| c                |                       |                  |                    |                  |                 |              |                             |                |              |
| ผ่านการตรวจสอ    | บบขั้นต้น รอส่ง       | ส่งไป            | ยังสปสช.           | ไม่ผ่านการเ      | ตรวจสอบขึ้นต้น  |              | ผลก                         | ารด้นหา 2 รายก | าร           |
| ไม่ผ่านการตรว:   | จสอบจากสปสช.          | (C) ผ่านก        | ารตรวจสอบจากเ      | สปสช. (A)        | บันทึกข้อมูลไม่ | ผ่านการตรวจเ | สอบ∖บันทึกข้อมูลขอแก้ e-Pac |                | 🕘 ปิด        |

รูปภาพที่ 9 หน้าจอโปรแกรม e-Claim แสดงสถานะข้อมูลหลังจากรับไฟล์ e-Appeal

| แฟ้ม ผู้ป่วยนอก ผู้ป่ว            | ยใน เ | บริการ ตั้งค่าระบบ ช่วยเหลือ                                                                                        |              |
|-----------------------------------|-------|----------------------------------------------------------------------------------------------------|--------------|
| ้งานลงทะเบียน<br>ด้นหาผู้ป่วย IPD | *     | หน่วยบริการที่รักษา :<br><del>N∶ ธ405152</del> AN∶ ธ1000                                                            | IP           |
| ค้นหาจากข้อมูล 16 แฟ้ม            |       | ข้อมูลทั่วไป (F1) การวินิจฉับโรค (F2) การผ่าตัดทัตถการ (F3) AE,RF,LL (F4) ด่ารักษาพยาบาล (F5)                       |              |
| งานตรวจสอบข้อมูล                  | *     | ช้อมูลทั่วไปผู้ป่วยใน ประเภทการ appeal : แก้ไขข้อมูลทั่วไปผู้ป่วย 🗸 แนบไพล์                                         | ไม่มีไฟอ์แนบ |
| ตรวจ RW รายบุคคล                  |       | เลขประจำตัวผู้ป่วย(HN) : เลขที่ผู้ป่วยใน (AN) : ปร <sup>ู</sup> นกโอขอมูลทำไปผู้ป่วย<br>แก้ไขรายคะเจียดการให้บริการ |              |
| ตรวจ RW รายกลุ่ม                  |       | 1 มัตรประชาชน                                                                                                    |              |
|                                   |       | คำนำหน้า : ชื่อผู้ป่วย : นามสกุลผู้ป่วย :<br>1 ต.ช. ∨                                                               |              |
|                                   |       | วันเกิด: เพศ:นน.แรกรับ:สถานภาพ: สัญชาดิ: อาชีพ:                                                                     |              |
|                                   |       | <mark>กก.</mark> 1 โสด 🗸 099 ไทย 🗸 902 ในดวามปกตรอง                                                                 | ~            |
| OFC                               |       | ข้อมูลด้านหน่วยบริการ                                                                                               |              |
| 2                                 |       | สิทธิประโยชน์ : ประเภทบริการ / รักษา : การใช้สิทธิ์ : โครงการพิเศษ :                                                |              |
| ฃาราชการ                          |       | OFC ขำราชการ 🗸 1 IPD 🗸 🖲 ใช้สิทธิ์ 🔿 ไม่ใช้สิทธิ์ Z38000 เด็กแรกเกิดสิทธิ์ข้าราชการ/อปท.                            | ~            |

รูปภาพที่ 10 ภาพเมนู F1 การเลือกประเภทการ appeal

| F2) การผ่าตัดหัตถก                                   | าร (F3)   | AE,RF,LL (F4)      | ค่ารักษาพยาบาล (F5)     |              |              |         |              |
|------------------------------------------------------|-----------|--------------------|-------------------------|--------------|--------------|---------|--------------|
| ประเภทการ app                                        | beal :    | แก้ไขรายละเลื      | จียดการให้บริการ        |              | ~            | แนบไฟล์ | ไม่มีไฟอ์แนบ |
| าขที่ผู้ป่วยใน (AN)                                  | : 1       | ระเภทบัตร :        | หมายเลขบัตร             | 11           | L            |         |              |
|                                                      |           |                    |                         |              |              |         |              |
| นาม                                                  | เสกุลผู้ป | วย :               |                         |              |              |         |              |
|                                                      |           |                    |                         |              |              |         |              |
| <u>แน.แรกรับ: สลาม</u><br>3.07 <mark>คค. 1</mark> โส | 1108      | 1_00000133663      | 3_63674201930531863     | 9.pdf        |              |         | ~            |
| ประเภทบริการ / รั                                    |           |                    |                         |              |              |         |              |
| 1 IPD                                                |           |                    |                         |              |              |         | ~            |
| 14.176 :                                             | -ไพล์     | ที่รองรับ jpg, png | ), pdf ขนาดไม่เกินไพล์ร | ะ 2000KB<br> | 🕽 ลบรา       | ยการ    |              |
|                                                      |           |                    |                         |              | <b>()</b> 10 | a       |              |

รูปภาพที่ 11 ภาพเมนู F1 การแนบไฟล์ แบบอุทธรณ์/แก้ไขข้อมูลการเบิกจ่ายค่าบริการทางการแพทย์ สิทธิข้าราชการ และ เอกสารที่เกี่ยวข้อง

### 6. การส่งออกไฟล์ e-Appeal

หลังจากที่หน่วยบริการดำเนินการแก้ไขข้อมูลเรียบร้อยแล้ว หน่วยบริการต้องส่งออกข้อมูลใน รูปแบบไฟล์ .ecd เพื่อส่งเข้ามาตรวจสอบในระบบ online การส่งออกข้อมูลมีขั้นตอนดังนี้

- 6.1 เลือกที่เมนูบริการ >> ส่งออกข้อมูล ดังภาพที่ 12
- 6.2 เลือก**รูปแบบข้อมูล เป็น 3 = ข้อมูล Appeal** และเลือกสิทธิประโยชน์ ดังภาพที่ 13
- 6.3 เลือกสิทธิประโยชน์ ของข้อมูลที่ต้องการส่งออก ดังภาพที่ 13
- 6.4 กดแสดงข้อมูล จะพบข้อมูลที่ต้องการส่งออก ดังภาพที่ 13
- 6.5 กดส่งออกข้อมูล ดังภาพที่ 13
- 6.6 เมื่อส่งออกข้อมูลเรียบร้อยโปรแกรมจะแจ้งชื่อไฟล์ ดังภาพที่ 13
- 6.7 ให้นำไฟล์ดังกล่าวส่งเข้าระบบเพื่อประมวลผลต่อไป

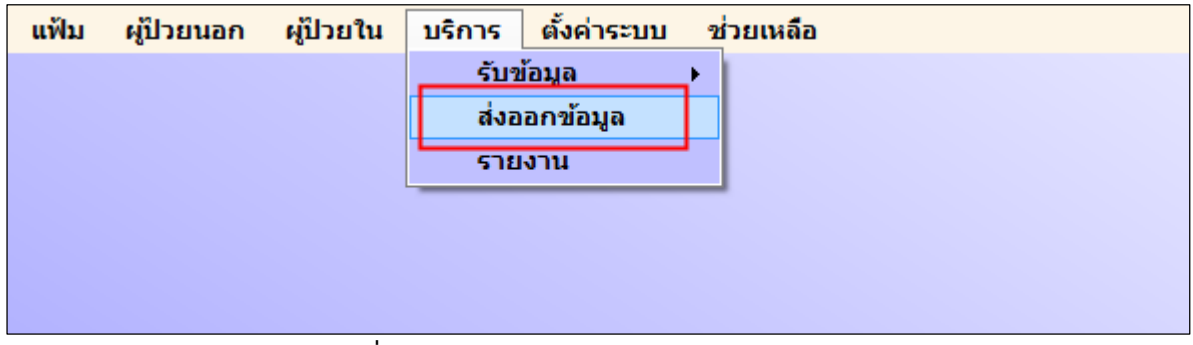

รูปภาพที่ 12 หน้าจอโปรแกรม e-Claim การส่งออกข้อมูล

| แฟ้ม ผป๊วยนอก ผป๊วยใน บริการ                     | ตั้งค่าระบบ ช่วยเหลือ                                                                                                    |      |
|--------------------------------------------------|----------------------------------------------------------------------------------------------------|------|
| ส่งออกข้อบอไปยัง สปสวร                           | จำนวนข้อมลรอส่ง :                                                                                                    |      |
| รูปแบบข้อมูล : 3=ข้อมูล Appeal                   | ✓ 1 มที่เข้ารับบริการ: / / ✓ ถึง / / ✓ ผู้ป่วยใน                                                                                                    |      |
| สถาบระโอบอ : 0-ข่างการตราวสองขั้นตับ             | รวส์ม 🗸 วันที่ร่วมน่วย / / 🗸 อึง / / 🗸 ผู้ป่วยนอก 🛛 🛛                                                                                                    |      |
|                                                  | 1 1 1 1 1 1 1 1 1 1 1 1 1 1 1 1 1 1 1                                                                                                    |      |
| สิทธิประโยชน์ : OFC ข้าราชการ                    | <u>v</u> 2                                                                                                    |      |
| ประเภทข้อมูลที่ส่ง : ผู้ป่วยนอก                  |                                                                                                    |      |
|                                                  | 🖀 แสดงข้อมูล 🕠 ตรวอสอบข้อมูลขั้นดัน 🗔 ส่งออกข้อมูล 🍇 แนบไฟล์ไปสปสย. 🌑 เปิด folder ecd                                                                                                    |      |
| <b>ข้อแนะน</b> ำ เมื่อกดป่ม ส่งออกข้อมล แล้วให้เ | ท่านกดบัม แนบไฟล์ใป สปสช. หรือ เข้า web http://eclaim.nhso.go.th                                                                                                    |      |
| ClaimNo ชื่อหน่วยบริการรั เลขที่บัตระ            | ประชาชน คำน่าหน้า ชื่อผู้ป่วย นามสกุลผู้ป่วย เลชที่ HN เลขที่ AN วันที่รับรักษา เวลารับรักษา                                                                                                    | วันเ |
| 🗹 0000013 11081 ยางตลาด,                         | 610007197 23/08/2561 18:05                                                                                                    | 26/  |
|                                                  | undiarona X                                                                                                    |      |
|                                                  |                                                                                                    |      |
|                                                  | 💷 แปลงเป็นแหล่งข้อมล เรียบร้อยแล้ว                                                                                                    |      |
|                                                  | 6 - eclaimIPCS_APPEAL_25611004_14351993.ecd                                                                                                    |      |
|                                                  |                                                                                                    |      |
|                                                  | ОК                                                                                                    |      |
|                                                  |                                                                                                    |      |
|                                                  | 1. เลือกรูปแบบข้อมูลเป็น 3 = <b>ข้อมูล Appeal</b>                                                                                                    |      |
|                                                  | 2. เลือกสิทธิประโยชน์                                                                                                    |      |
|                                                  | 3. กดปุ่มแสดงข้อมูล                                                                                                    |      |
|                                                  | 4. กดปุ่มตรวจสอบข้อมูลขั้นต้น                                                                                                    |      |
|                                                  | 5. กดปุ่ม ส่งออกข้อมูล                                                                                                    |      |
|                                                  | 6. จะได้ไฟล์ .ecd เพื่อใช้สำหรับนำส่งผ่านเว็บ e-Claim                                                                                                    |      |
| <                                                | 7. แนบไฟล์ส่งผ่านเว็บ e-Claim                                                                                                    | >    |
|                                                  | รำแวนข้อมอ 1 สายอาส                                                                                                    | -    |
|                                                  | 4 IN 19 19 1 3 10 1 3 10 1 3 1 10 1 3 10 1 3 10 1 3 10 1 3 10 1 3 10 1 3 10 1 3 10 1 3 10 1 3 10 1 1 |      |

รูปภาพที่ 13 หน้าจอโปรแกรม e-Claim แสดงการเลือกข้อมูล e-appeal เพื่อส่งออกไฟล์ .ecd

- กรณี e-Appeal ไม่ผ่านการตรวจสอบ การแก้ไขหน่วยบริการจะต้องดำเนินการ e-appeal ใหม่อีกครั้ง โดยสถานะข้อมูลจะแสดง ดังนี้
  - 7.1 เมื่อรับ REP **ข้อมูลที่ไม่ผ่านการตรวจสอบ** จะมีสถานะ "สีเทา"
  - 7.2 ข้อมูลเคสเดิมจะเปลี่ยนสถานะจาก "สีเทา" เป็น "สีฟ้า"
  - 7.3 ให้หน่วยบริการดำเนินการ e-Appeal ใหม่อีกครั้ง

| <u>เงื่อนไขการค้นหา</u>   |                      |                   |                              |                  |                 |                  |               |                                 |
|---------------------------|----------------------|-------------------|------------------------------|------------------|-----------------|------------------|---------------|---------------------------------|
| เลขประจำตัวประชาข         | ชน: เลข:             | ประจำตัวผู้ป่วย(F | IN) : เลขที่ผู้ป่วยใน (AN) : | รพัส Claim Co    | de:             | เลขที่REP:       |               |                                 |
| 0-0000-00000-00           | -0                   |                   |                              |                  |                 |                  |               |                                 |
| วันที่เข้ารับบริการ:      | 1 1                  | 💌 ถึง             | / / 💌                        |                  |                 |                  |               |                                 |
| สถานะข้อมูล :             |                      |                   | เงื่อนไขก                    | กรเรียกเก็บ :    | สิทธิประโยว     | ณ์:              |               |                                 |
| ทั้งหมด                   |                      |                   | 👻 ทั้งหมด                    | n 🗸              | ทั้งหมด         | -                |               |                                 |
| <u>แสดงข้อมูลจากการค่</u> | ก <u>ันหา(ค</u> ริกร | ายการที่ต้องกา    | รแก้ไขที่ตารางด้านอ่าง)      |                  | หน้าที่:        | - Q. #           | นทา 🗟         | ลบ 🗟 อบทั้งหมด                  |
| เลขที่บัตรประชาชน         | คำนำหน้า             | ชื่อผู้ป่วย       | นามสกุลผู้ป่วย               | เลขที่ HN        | วันที่รับรักษา  | เวลารับรักษา     | ประเภทผู้ป่วย | สถานะข้อมูล                     |
|                           |                      |                   |                              | 0165524          | 23/12/2559      | 19:22            | OPD           | บันทึกของข้อมูลเก่าที่ขออุทธรณ์ |
|                           |                      |                   |                              | 0165524          | 23/12/2559      | 19:22            | OPD           | (e-Appeal) ส่งข้อมูลไปยังสปสช.  |
|                           |                      |                   |                              |                  |                 |                  |               |                                 |
|                           |                      |                   |                              |                  |                 |                  |               |                                 |
|                           |                      |                   |                              |                  |                 |                  |               |                                 |
|                           |                      |                   |                              |                  |                 |                  |               |                                 |
|                           |                      |                   |                              |                  |                 |                  |               |                                 |
|                           |                      |                   |                              |                  |                 |                  |               |                                 |
|                           |                      |                   |                              |                  |                 |                  |               |                                 |
| 4                         |                      |                   |                              |                  |                 |                  |               | •                               |
| ผ่านการตรวจสอบข้          | ขั้นต้น รอส่ง        | ส่งไป             | ยังสปสช. ไม่ผ่านก            | ารตรวจสอบขั้นต้น |                 |                  | ผลการค้น      | เหา 2 รายการ                    |
| ไม่ผ่านการตรวจสะ          | อบจากสปสช.           | . (C) ผ่านค       | ารตรวจสอบจากสปสช. (A)        | บันทึกข้อมูลไ:   | ม่ผ่านการตรวจสอ | บ∖บันทึกข้อมูลขล | อแก้e-Pac     | 🕖 ปิด                           |
|                           |                      |                   |                              |                  | -               |                  |               | -                               |

รูปภาพที่ 14 หน้าจอโปรแกรม e-Claim แสดงสถานะข้อมูลหลังจากส่งออกข้อมูล

| <u>เงื่อนไขการค้นหา</u>                                                                                                |                                                                                                    |                 |               |               |            |                         |                      |             |
|----------------------------------------------------------------------------------------------------|----------------------------------------------------------------------------------------------------|-----------------|---------------|---------------|------------|-------------------------|----------------------|-------------|
| เลขประจำตัวประชาชน : เลร                                                                                               | ขประจำตัวผู้ป่วย(HN) :                                                                                                    | เลขที่ผู้ป่วยใเ | ม(AN): รฬ     | ัส Claim Code | :          | เลขทีREP :              |                      |             |
| 0-0000-00000-00-0                                                                                                    |                                                                                                    |                 |               |               |            |                         |                      |             |
| วันที่เข้ารับบริการ: / /                                                                                               | ▼ ถึง /                                                                                                    | / •             | •             |               |            |                         |                      |             |
| สถานะข้อมูล :                                                                                                    |                                                                                                    |                 |               | บกเก็บ :      | สิทธิประโย | ชน์:                    |                      |             |
| ทั้งหมด                                                                                                    | ทั้งหมด 🗸                                                                                                    |                 |               | ทั้งหมด       | •          |                         |                      |             |
| แสดงข้อมูอจากการค้แหา(ุคอิก                                                                                            | รายการที่ต้องการแก้ไ                                                                                                    | ขที่ดารางด้า    | <u>นอ่าง)</u> |               | หน้าที่ :  | - 🭳 ด้นหา               | <b>(a)</b> au        | 3 ลบทั้งหมด |
| นามสกุลผู้ป่วย                                                                                                    | เลขที่ HN ส่                                                                                                    | วันที่รับรักษา  | เวลารับรักษา  | ประเภทผู้ป่วย | สถานะข้อม  | หุล                     |                      | REP         |
|                                                                                                    | 0165524 2                                                                                                    | 23/12/2559      | 19:22         | OPD           | ผ่านการต   | รวจสอบจากสปสช.(A)       |                      | 600100026   |
|                                                                                                    | 0165524 2                                                                                                    | 23/12/2559      | 19:22         | OPD           | (e-Appeal  | ) ข้อมูลอุทธรณ์ไม่ม่านก | ารตรวจสอบจากส่วนกลาง | 600200019   |
|                                                                                                    |                                                                                                    |                 |               |               |            |                         |                      |             |
|                                                                                                    |                                                                                                    |                 |               |               |            |                         |                      |             |
| 1.ข้อมูลที่ไม่ผ่านการตรวจสอบจะมีสถานะสีเทา<br>2. ข้อมูลเดิมจะเปลี่ยนเป็นสีฟ้า เพื่อให้สามารถทำการ e-appeal ได้อีกครั้ง |                                                                                                    |                 |               |               |            |                         |                      |             |
|                                                                                                    |                                                                                                    |                 |               |               |            |                         | 4                    |             |
| ผ่านการตรวจสอบขั้นต้น รอส่ง                                                                                            | ผ่านการตรวจสอบขั้นต้น รอส่ง ส่งไปยังสปสช. ไม่ผ่านการตรวจสอบขั้นต้น ผลการค้นหา 2 รายการ                                    |                 |               |               |            |                         | ī                    |             |
| ไม่ผ่านการตรวจสอบจากสปสร                                                                                               | 📃 ไม่ผ่านการตรวจสอบจากสปสช. (C) 📄 ผ่านการตรวจสอบจากสปสช. (A) 👘 บันทึกข้อมูลไม่ผ่านการตรวจสอบ\บันทึกข้อมูลขอแก้e-Pac 🔞 ปิด |                 |               |               |            | อบ\บันทึกข้อมูลขอแก้ (  | e-Pac                | 🕑 ปิด       |

รูปภาพที่ 15 หน้าจอโปรแกรม e-Claim แสดงสถานะข้อมูลหลังจากรับ rep กรณีข้อมูลไม่ผ่านการตรวจสอบ

## 💠 ขั้นตอนการตรวจสอบผลการอนุมัติข้อมูลอุทธรณ์สิทธิข้าราชการ

Login เข้าเว็บ e-Claim ที่ <u>http://eclaim.nhso.go.th</u>

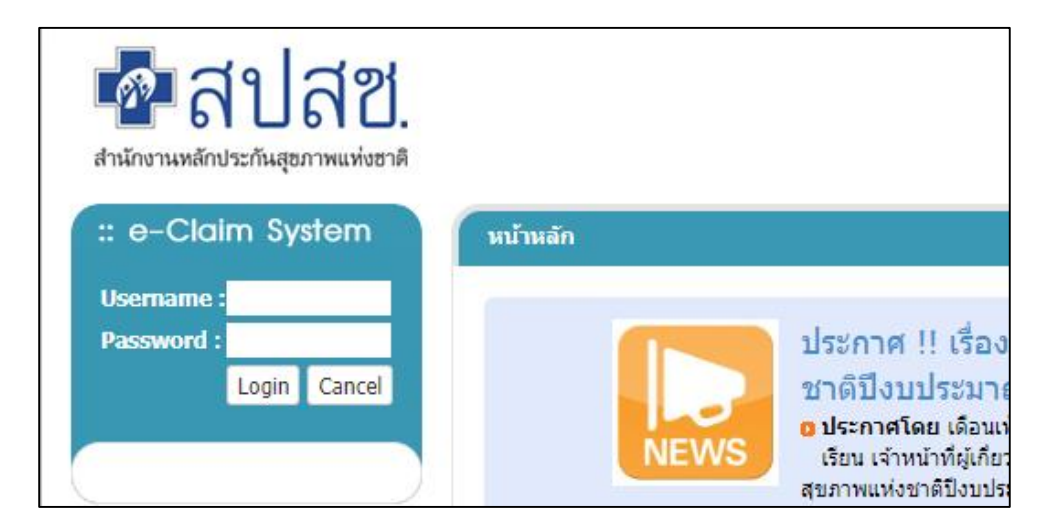

รูปภาพที่ 16 หน้าจอการ log in เข้าเว็บ e-Claim

2. เลือกที่เมนู อุทธรณ์ข้าราชการ CS Appeal >> ตรวจสอบอนุมัติข้อมูล

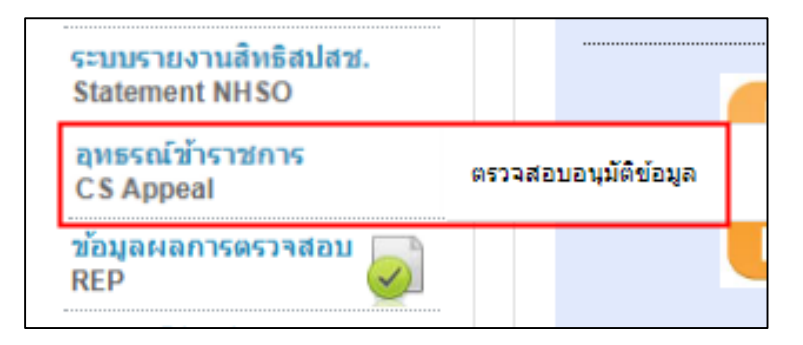

รูปภาพที่ 17 หน้าจอการเข้าตรวจสอบการอนุมัติข้อมูล

# 3. กรอกรายละเอียดข้อมูลผู้ป่วยที่ต้องการค้นหา จากนั้นกดแสดงรายการ

ในช่องผลการพิจารณา สามารถเลือกได้ดังนี้

- รอดำเนินการ/พิจารณาเอกสาร หมายถึง ข้อมูลอุทธรณ์ที่หน่วยบริการส่งเข้ามาในระบบ รอการตรวจสอบจากสปสช.
- อนุมัติ หมายถึง ข้อมูลอุทธรณ์ที่หน่วยบริการส่งเข้ามาในระบบ <u>ผ่านการพิจารณา</u> <u>จากสปสช.</u> เรียบร้อยแล้ว
- ไม่อนุมัติ หมายถึง ข้อมูลอุทธรณ์ที่หน่วยบริการส่งเข้ามาในระบบ <u>ไม่ผ่านการพิจารณา</u> จากสปสช. หน่วยบริการต้องดำเนินการแก้ไขตามหมายเหตุที่มีการระบุ

| ระบบตรวจสอบการอนุมัติข้อมูลลุทธร<br>คันหาข้อมลตรวจสอบก | ณ์สิทธิช้าราชการ<br>ารอนมัติอทธรณ <i>์</i> |           |                  |         |
|--------------------------------------------------------|--------------------------------------------|-----------|------------------|---------|
| TRAN_ID                                                |                                            |           | PID              | <br>)   |
| หน่วยบริการประจำ                                       |                                            |           | หน่วยบริการรักษา |         |
| วันที่รับบริการ                                        |                                            | i         | ถึงวันที่        | i       |
| ผลการพิจารณา                                           | ขอเอกสารเพิ่มเติม                          | •         |                  | <br>الم |
|                                                        | Qแสดงรายการ <b>≭</b> ยกเลื                 | จิกรายการ |                  |         |

รูปภาพที่ 18 หน้าจอการค้นหาข้อมูลตรวจสอบการอนุมัติอุทธรณ์

## 4. ระบบจะแสดงรายละเอียดเคสที่ค้นหา ให้ตรวจสอบผลการพิจารณา ดังภาพ

| ผลการพิจารณา | เหตุผลการปฏิเสธ   | หมายเหตุ                                                | ผู้อนุมัติ | วันที่อนุมัติ    |
|--------------|-------------------|---------------------------------------------------------|------------|------------------|
| ไม่อนุมัติ   | ขอเอกสารเพิ่มเติม | กรุณาแนบแบบฟอร์มการขออุทธรณ์ และเอกสารประกอบกรณีอุทธรณ์ |            | 25/09/2561 11:10 |
| ไม่อนุมัติ   | ขอเอกสารเพิ่มเติม | กรุณาแนบเอกสารประกอบกรณีที่อุทธรณ์                      |            | 18/09/2561 13:58 |
| ไม่อนุมัติ   | ขอเอกสารเพิ่มเติม | กรุณาแนบเอกสารประกอบกรณีที่อุทธรณ์                      |            | 18/09/2561 14:02 |
| ไม่อนุมัติ   | ขอเอกสารเพิ่มเติม | กรุณาแนบเอกสารประกอบกรณีที่อุทธรณ์                      |            | 18/09/2561 14:00 |

รูปภาพที่ 19 หน้าจอการค้นหาข้อมูลตรวจสอบการอนุมัติอุทธรณ์

5. การดูรายละเอียดข้อมูล ให้เลือกที่ปุ่มสีแดง 📀 คอลัมน์รายละเอียด

| NO. | รายละเอียด | REP_NO    | TRAN_ID |
|-----|------------|-----------|---------|
| 1   | 0          | 610900008 |         |
| 2   | 0          | 610900009 |         |
| 3   | 0          | 610900014 |         |
| 4   | 0          | 610900015 |         |

รูปภาพที่ 20 หน้าจอการค้นหาข้อมูลตรวจสอบการอนุมัติอุทธรณ์

### 6. วิธีการแนบเอกสารการขออุทธรณ์

- ให้กดปุ่ม 📀 เพื่อแสดงรายการข้อมูลของผู้ป่วย ที่หน่วยบริการต้องการแก้ไข
- หัวข้อ "สถานะข้อมูล" จะแสดงผลพิจารณาในการปฏิเสธการขออุทธรณ์ของหน่วยบริการ
- คลิกปุ่ม "Choose File" เพื่อแนบเอกสาร โดยสามารถแนบเอกสารได้ไม่เกิน 10 ไฟล์ต่อครั้ง
- กดปุ่ม "บันทึก"

| สถานะข้อมูล                            |                                                         |  |  |
|----------------------------------------|---------------------------------------------------------|--|--|
| แลการพิลารณา                           | 1 เว้าหารัด                                             |  |  |
|                                        |                                                         |  |  |
| เหตุผล้ในการปฏ<br>เสธ                  | ขอเอกสารเพ่มเตม                                         |  |  |
| หมายเหตุ                               | กรุณาแนบแบบฟอร์มการขออุทธรณ์ และเอกสารประกอบกรณีอุทธรณ์ |  |  |
| เอกสารแนบ                              | -                                                       |  |  |
| Choose File No file chosen             |                                                         |  |  |
| รายการไฟล์ (ไม่เกิน 10 ไฟล์ต่อครั้ง) : |                                                         |  |  |
|                                        | 💾 บันทึก 😕 ยกเลิก                                       |  |  |

รูปภาพที่ 21 หน้าจอการค้นหาข้อมูลตรวจสอบการอนุมัติอุทธรณ์